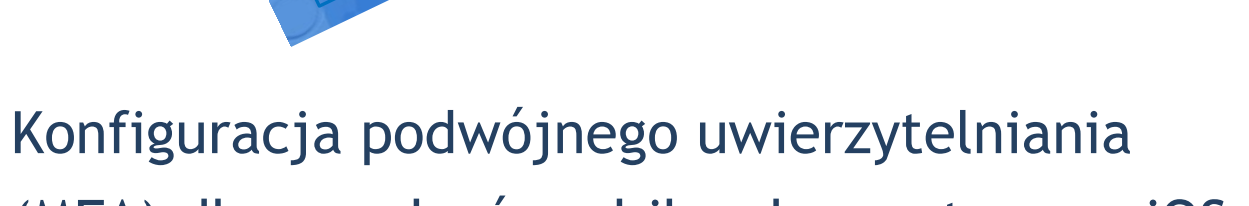

# (MFA) dla urządzeń mobilnych z systemem iOS

# Uniwersytet Jagielloński

Centrum Informatyki

WERONS IELLOW

# Dział Infrastruktury Systemów Informatycznych

Data dokumentu: luty 2024, Wersja:1.1 Autorzy: Monika Adamiec (m.adamiec@uj.edu.pl) Estera Ambroż (estera.ambroz@uj.edu.pl)

#### **INFORMACJA TELEADRESOWA**

Centrum Informatyki, Dział Infrastruktury Systemów Informatycznych, ul. Reymonta 4, Kraków E-mail: ci@uj.edu.pl | Web: https://it.uj.edu.pl

# Spis treści

| Konfiguracja podwójnego uwierzytelniania (MFA) dla urządzeń mobilnych z systemem iOS $\_$ | _ 1 |
|-------------------------------------------------------------------------------------------|-----|
| Etap 1 - Pobieranie aplikacji na urządzenie mobilne                                       | _ 3 |
| Etap 2 - Włączanie zabezpieczenia na koncie UJ                                            | _ 5 |
| Etap 3 - Zgłoszenie gotowości do włączenia podwójnego uwierzytelnienia                    | 14  |
| Etap 4 - logowanie po włączeniu podwójnego uwierzytelniania                               | 15  |
| Dodatkowe czynności wymagane dla niektórych urządzeń oraz aplikacji                       | 18  |
| Urządzenia z systemem iOS, na których konto UJ było uprzednio skonfigurowane              | _18 |
| Klient synchronizacji OneDrive                                                            | _23 |

#### ETAP 1 - POBIERANIE APLIKACJI NA URZĄDZENIE MOBILNE

Pierwszym krokiem, aby poprawnie rozpocząć konfigurację dwufaktorowego logowania (podwójnego uwierzytelniania), jest pobranie na swoje urządzenie mobilne (smartfon lub tablet) aplikacji **Microsoft Authenticator** z App Store.

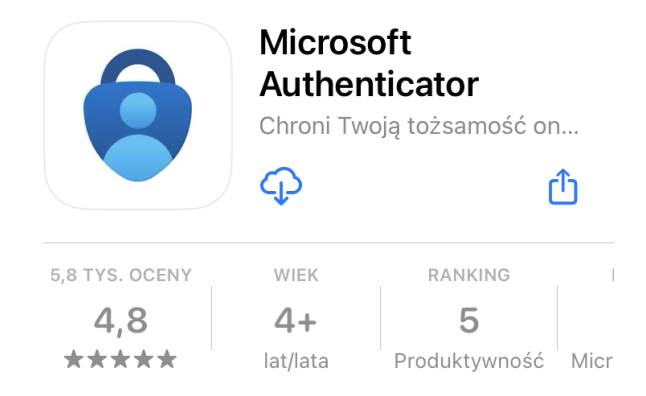

Po pobraniu aplikacji i jej uruchomieniu wyświetli się informacja o prywatności danych, którą należy zatwierdzić wybierając opcję *Akceptuj*. Na kolejnym ekranie należy wybrać opcję Kontynuuj. Nie ma konieczności wyrażania zgody na zbieranie przez aplikację dodatkowych danych.

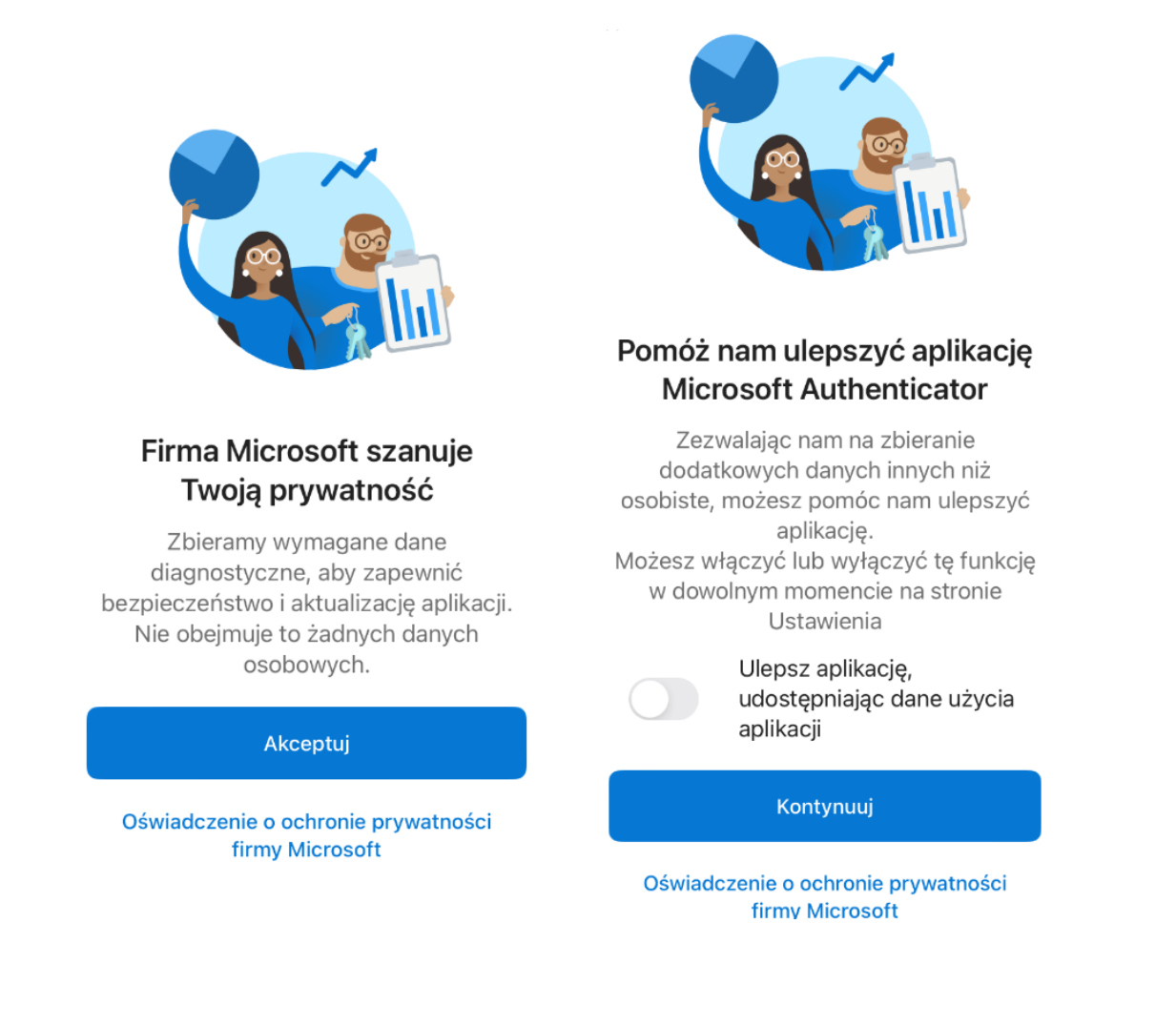

Następnie wyświetli się kolejny ekran, w którym możliwy jest wybór sposobu połączenia aplikacji z kontem uniwersyteckim.

Na tym chwilowo kończymy używanie naszej aplikacji, aż do momentu włączenia zabezpieczenia na swoim koncie na komputerze. Oznacza to, że chwilowo nie wybieramy żadnej z poniższych opcji.

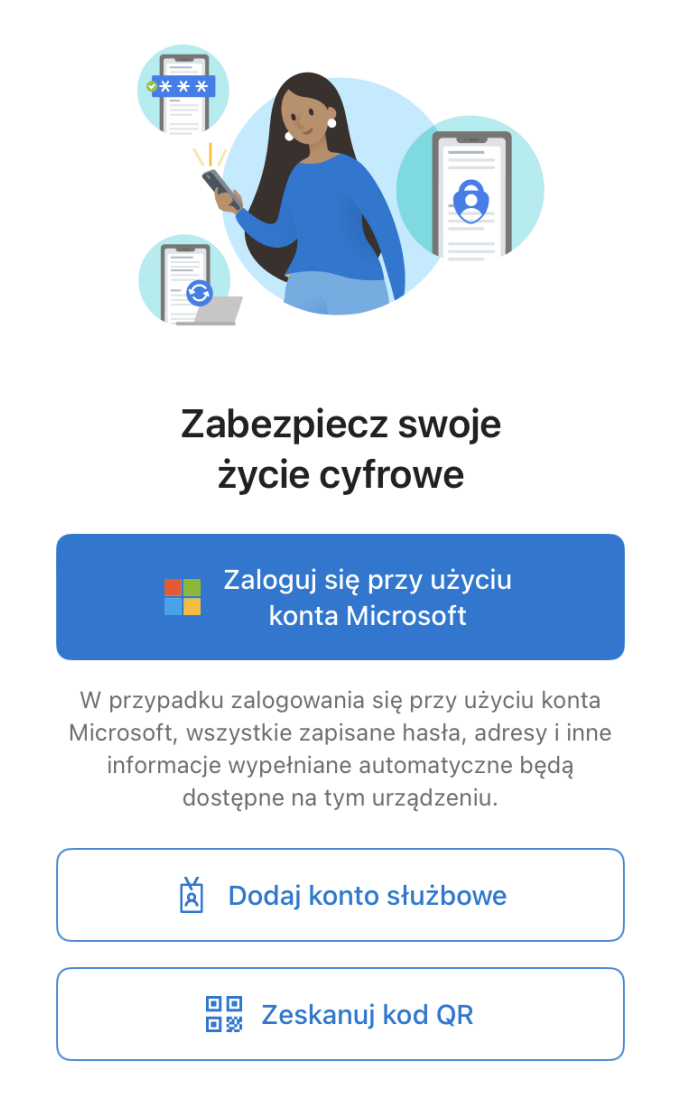

Przywróć z kopii zapasowej

### ETAP 2 - WŁĄCZANIE ZABEZPIECZENIA NA KONCIE UJ

Korzystając z komputera należy otworzyć przeglądarkę internetową i zalogować się na stronie *office.com* używając uniwersyteckiego identyfikatora logowania. Następnie należy kliknąć w ikonę profilu (ze swoimi inicjałami, bądź zdjęciem), która znajduje się w prawym górnym rogu i wybrać *Wyświetl konto*.

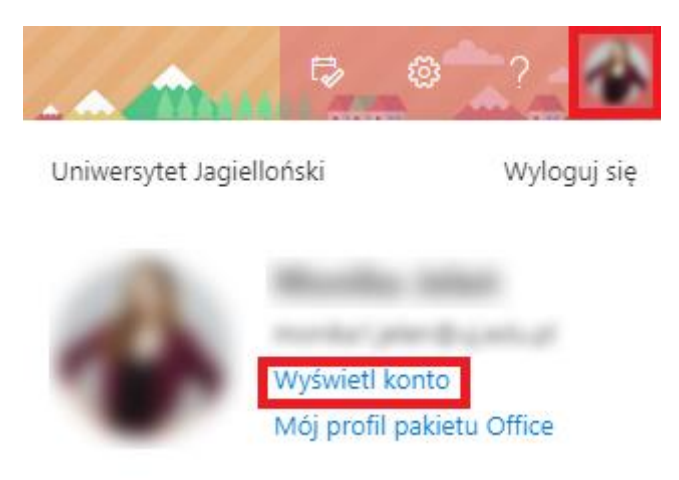

Następnie w menu po lewej stronie wybieramy *Informacje zabezpieczające*.

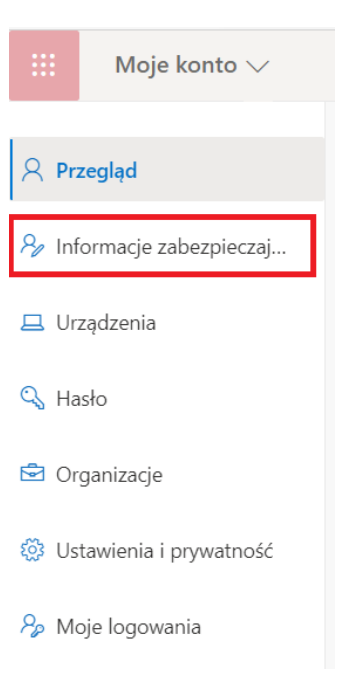

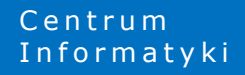

Na stronie Informacji zabezpieczających należy wybrać opcję Dodaj metodę.

| Moje logowania          |                                                                                                    |
|-------------------------|----------------------------------------------------------------------------------------------------|
| A Przegląd              | Informacje zabezpieczające                                                                         |
| 𝒫 Informacje zabezpiecz | Poniżej przedstawiono metody, których używasz w celu logowania się do konta lub resetowania hasła. |
| 🖻 Organizacje           | + Dodaj metodę                                                                                     |
| 💻 Urządzenia            | Brak elementów do wyświetlenia.                                                                    |
| A Prywatność            | Utracone urządzenie? Wyloguj się wszędzie                                                          |

Następnie otworzy się okno, w którym wybieramy metodę drugiego uwierzytelniania. Należy wybrać pozycję *Aplikacja uwierzytelniania*, a następnie kliknąć przycisk *Dodaj*.

| Moje logowania                                     |                                                                                                    |
|----------------------------------------------------|----------------------------------------------------------------------------------------------------|
| R Przegląd R Informacje zabezpiecz                 | Informacje zabezpieczające<br>Ponizej przedstawiono metody, których używasz w celu logowania się do konta lub resetowania hasła.        |
| 🖻 Organizacje                                      | + Dodaj metodę<br>Brak elementów do wyświetlenia.                                                                                       |
| <ul> <li>Urządzenia</li> <li>Prywatność</li> </ul> | Utracone urz Dodaj metodę ×                                                                                                    |
|                                                    | Którą metodę chcesz dodać?<br>Wybierz metodę<br>Aplikacja uwierzytelniania<br>Telefon<br>Alternatywny numer telefonu<br>Telefon biurowy |

Następnie system poprosi o pobranie aplikacji. Postępując zgodnie z tą instrukcją aplikację na telefonie mamy już zainstalowaną, dlatego wybieramy opcję *Następne*.

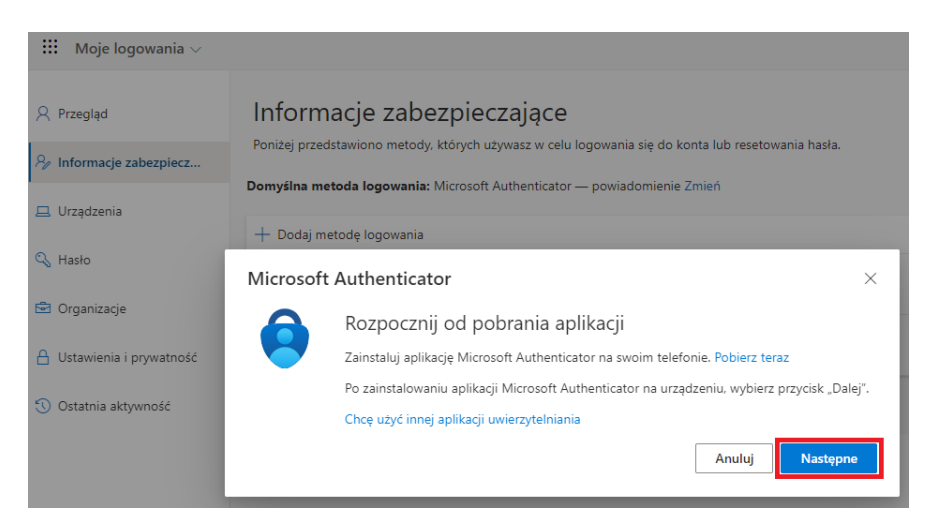

W kolejnym kroku również należy wybrać opcję Następne.

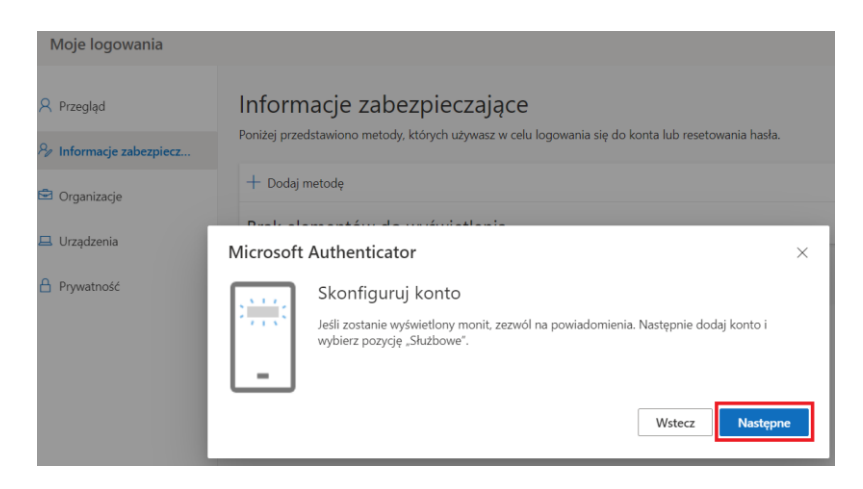

Wyświetlony zostanie kod QR, który należy zeskanować za pomocą zainstalowanej wcześniej aplikacji Microsoft Authenticator.

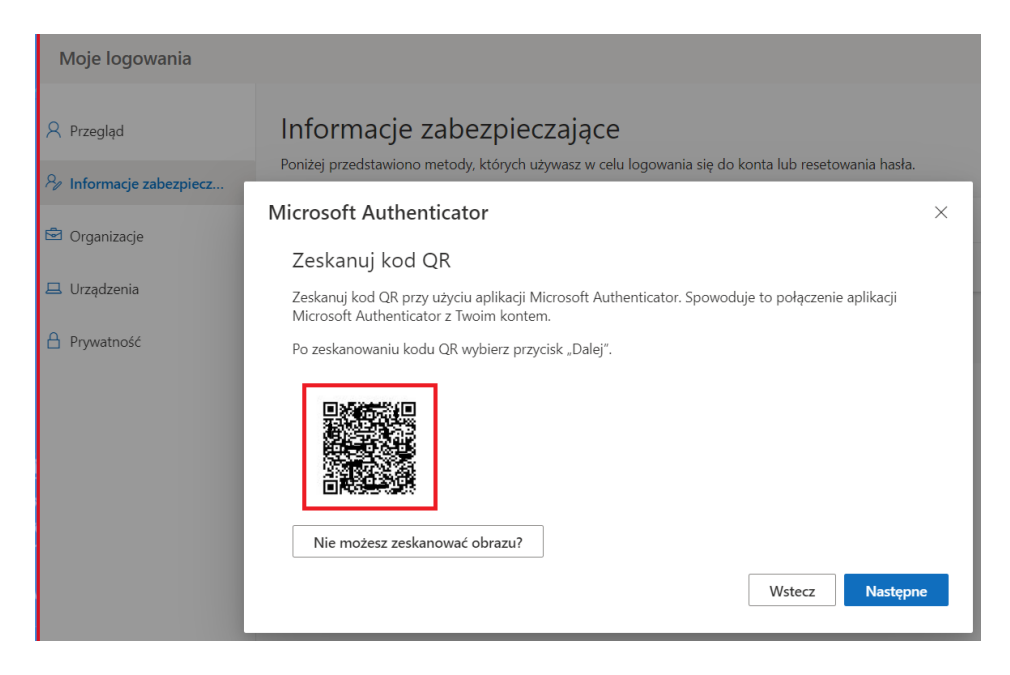

W tym celu należy ponownie uruchomić aplikację Microsoft Authenticator na urządzeniu mobilnym.

Istnieją dwa możliwe scenariusze wyświetlenia informacji na urządzeniu mobilnym użytkownika.

#### 1. Widok dodawania nowego konta

Jeśli wyświetli się poniższy widok należy wybrać Dodaj konto.

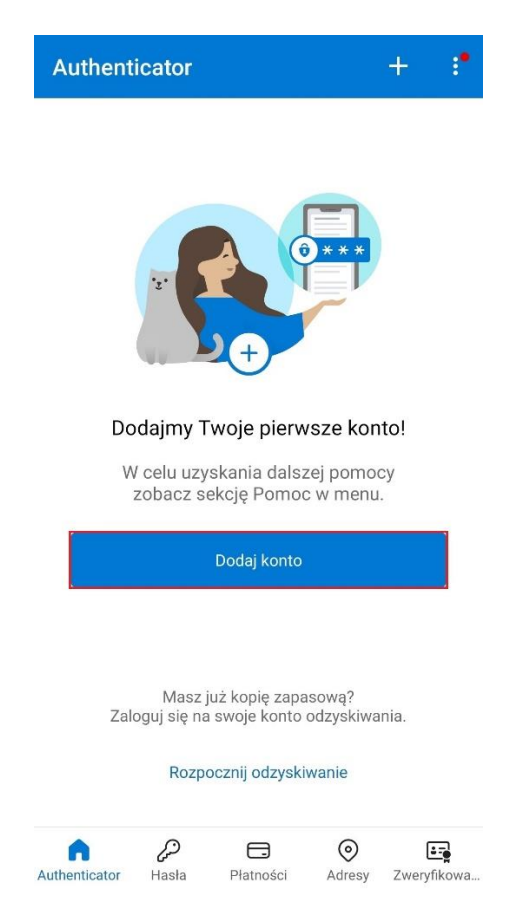

Następnie należy wybrać z listy *Konto służbowe*, co spowoduje pojawienie się okna. W oknie należy wybrać opcję *Skanuj kod QR*.

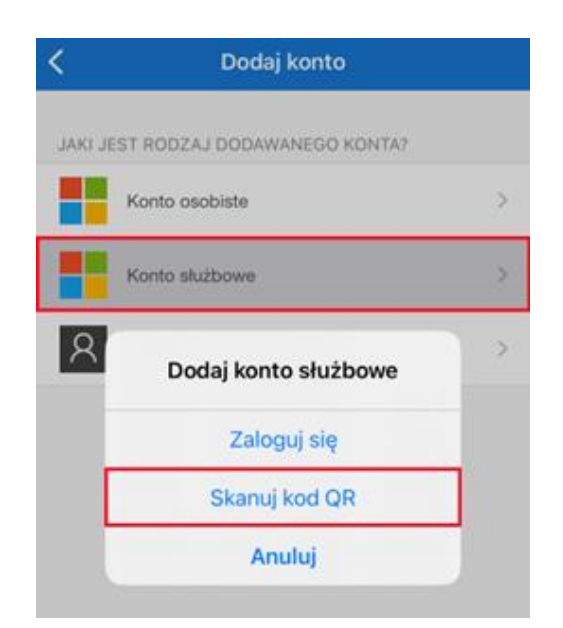

Centrum <u>Inf</u>ormatyki Następnie należy zeskanować w aplikacji kod QR, który wyświetlił się na ekranie komputera.

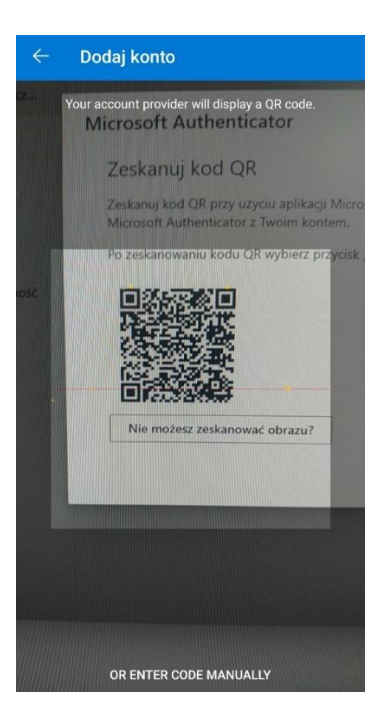

Po zeskanowaniu pojawia się komunikat *Włączono blokadę aplikacji. Aby lepiej chronić aplikację Authenticator blokada aplikacji jest teraz domyślnie włączona. Aby ją wyłączyć, przejdź do ustawień aplikacji.* Oznacza to, że za każdym razem przed wejściem do aplikacji konieczne będzie jej odblokowanie w taki sam sposób w jaki odblokowywany jest ekran telefonu.

Po zeskanowaniu kodu QR należy powrócić do zakładki Informacje zabezpieczające otwartej uprzednio w przeglądarce internetowej i wybrać opcję *Następne*.

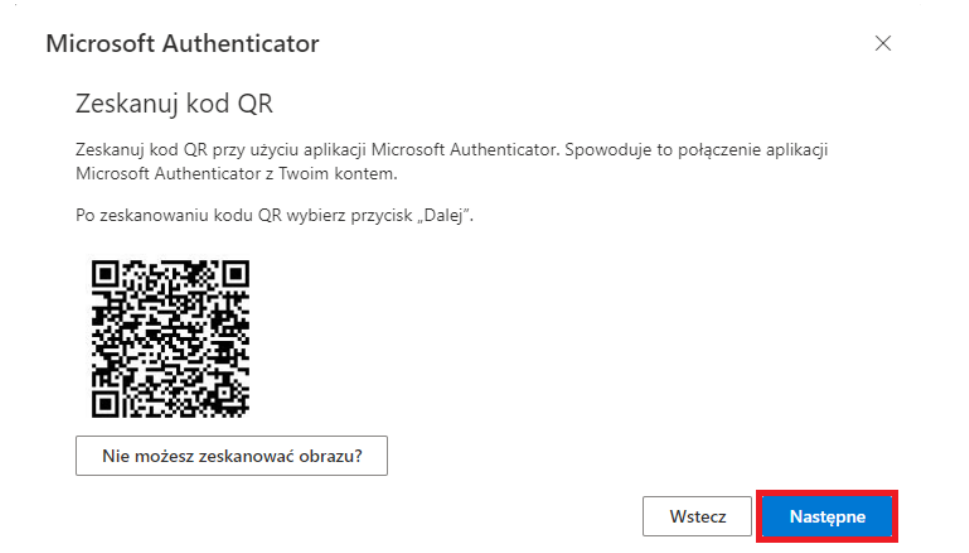

W przeglądarce zostanie wyświetlony dwucyfrowy kod, który należy wprowadzić w aplikacji Microsoft Authenticator na urządzeniu mobilnym.

| Microsoft | Authentica                    | tor                                                |                                                                                                    |                                                                                                    |                                                                                              |                  | ×        |
|-----------|-------------------------------|----------------------------------------------------|----------------------------------------------------------------------------------------------------|----------------------------------------------------------------------------------------------------|----------------------------------------------------------------------------------------------|------------------|----------|
|           | Spróbujm                      | ny                                                 |                                                                                                    |                                                                                                    |                                                                                              |                  |          |
| _         | Zatwierdź pow<br>pokazany pon | viadomienie,<br>iżej.                              | , które w                                                                                                    | ysyłamy d                                                                                                    | lo Twojej aplika<br><b>32</b>                                                                | cji, wprowadzają | : numer  |
|           |                               |                                                    |                                                                                                    |                                                                                                    |                                                                                              | Wstecz           | Następne |
|           |                               | Authentic<br>Universe stera a<br>Wprowa<br>zalogov | Czy próbu<br>Sytet Jagiel<br>ambroz@uj<br>adź wyświe<br>wać.<br>Wprow<br>Wprow<br>Hasta<br>, GHI<br>PORS<br>Z | ujesz się za<br>loński<br>.edu.pl<br>tlany numer, a<br>32<br>NIE WI<br>Platności<br>2 ABC<br>5 JKL<br>8 TUV<br>0 | + Q i<br>Ilogować?<br>Iby się<br>ar<br>TAK<br>IIE, TO NIE JA<br>DZĘ NUMERU<br>Q WXYZ<br>VXYZ |                  |          |
|           |                               |                                                    |                                                                                                    |                                                                                                    |                                                                                              |                  |          |

Ostatnim krokiem jest wybranie opcji *Następne* w kolejnym komunikacie wyświetlonym w przeglądarce. Po wykonaniu powyższych czynności metoda powinna zostać poprawnie skonfigurowana.

| Microsoft Authenticator    |        |          |  |  |  |  |
|----------------------------|--------|----------|--|--|--|--|
| Powiadomienie zatwierdzone |        |          |  |  |  |  |
|                            | Wstecz | Następne |  |  |  |  |

![](_page_9_Picture_5.jpeg)

#### 2. Widok wyboru akcji

Centrum

Informatyki

Jeśli wyświetli się poniższy widok należy wybrać Zeskanuj kod QR.

![](_page_10_Picture_3.jpeg)

Następnie należy zeskanować w aplikacji kod QR, który wyświetlił się na ekranie komputera.

![](_page_10_Picture_5.jpeg)

Po zeskanowaniu pojawia się komunikat *Włączono blokadę aplikacji. Aby lepiej chronić aplikację* Authenticator blokada aplikacji jest teraz domyślnie włączona. Aby ją wyłączyć, przejdź do ustawień *aplikacji.* Oznacza to, że za każdym razem przed wejściem do aplikacji konieczne będzie jej odblokowanie w taki sam sposób w jaki odblokowywany jest ekran telefonu.

Po zeskanowaniu kodu QR w aplikacji mobilnej pojawi się konto uniwersyteckie.

| Authenticator                 | +             | Q          | ÷      | 12:21 😤 🔳                                                                                                    |
|-------------------------------|---------------|------------|--------|----------------------------------------------------------------------------------------------------|
| Uniwersytet Jagielloński      |               |            | >      | < ® Uniwersytet Jagi                                                                                                    |
|                               |               |            |        | Włączono powiadomienia           Za pomocą tego urządzenia możesz zatwierdzać powiadomienia w celu weryfikowania logowania |
|                               |               |            |        | Kod hasła jednorazowego                                                                                                    |
|                               |               |            |        | 🕵 Włącz logowanie za pomocą telefonu >                                                                                     |
|                               |               |            |        | 🔍 Zmień hasło >                                                                                                    |
|                               |               |            |        | RE Aktualizuj informacje zabezpieczające                                                                                   |
|                               |               |            |        | Sprawdź ostatnią aktywność                                                                                                 |
|                               |               |            |        |                                                                                                    |
| Authenticator Hasła Płatności | (O)<br>Adresy | (<br>Zwery | fikowa |                                                                                                    |

Po zeskanowaniu kodu QR należy powrócić do zakładki Informacje zabezpieczające otwartej uprzednio w przeglądarce internetowej i wybrać opcję *Następne*.

![](_page_11_Picture_5.jpeg)

![](_page_11_Picture_6.jpeg)

W przeglądarce zostanie wyświetlony dwucyfrowy kod, który należy wprowadzić w aplikacji Microsoft Authenticator na urządzeniu mobilnym.

| Microsoft    | Authenticato                       | or                                                                                                    |                                                                                                    |                                                                                                    |                  | ×        |
|--------------|------------------------------------|----------------------------------------------------------------------------------------------------|----------------------------------------------------------------------------------------------------|----------------------------------------------------------------------------------------------------|------------------|----------|
| $\checkmark$ | Spróbujmy                          |                                                                                                    |                                                                                                    |                                                                                                    |                  |          |
| _            | Zatwierdź powia<br>pokazany poniże | domienie, które v<br>zj,                                                                                                    | vysyłamy o                                                                                                    | lo Twojej aplika<br><b>32</b>                                                                       | cji, wprowadzają | c numer  |
|              |                                    |                                                                                                    |                                                                                                    |                                                                                                    | Wstecz           | Następne |
|              | A                                  | Czy prób<br>Uniwersytet Jagi<br>estera.ambroz@u<br>Wprowadź wyświ<br>załogować.<br>Wpro<br>dławy<br>wyro<br>Hasia<br>1<br>4 GHI<br>7 PQRS<br>X | ujesz się za<br>elloński<br>etlany numer,<br>wadź tutaj num<br>32<br>NIE W<br>Platności<br>2 ABC<br>5 JKL<br>8 TUV<br>0 | alogować?<br>aby się<br>ar<br>TAK<br>HIE, TO NIE JA<br>HIZĘ NUMERU<br>3 DEF<br>6 MNO<br>9 WXYZ<br>V |                  |          |

Kolejnym krokiem jest wybranie opcji *Następne* w kolejnym komunikacie wyświetlonym w przeglądarce.

| Microsoft Authenticator    |          |  |  |  |  |
|----------------------------|----------|--|--|--|--|
| Powiadomienie zatwierdzone |          |  |  |  |  |
| Wstecz                     | Następne |  |  |  |  |

Centrum Informatyki Ostatnim krokiem jest wybranie domyślnej metody logowania w zakładce *Informacje zabezpieczające*. Należy wybrać *Uwierzytelnianie oparte na aplikacji – powiadomienie*.

| Informacje zabezpieczając                         | e                                                 |
|---------------------------------------------------|---------------------------------------------------|
| Poniżej przedstawiono metody, których używasz w c | elu logowania się do konta lub resetowania hasła. |
| Domyślna metoda logowania: Microsoft Authentica   | ator — powiadomienie Zmień                        |
|                                                   |                                                   |
| Zmień domyślną metodę                             | ę ×                                               |
| Której metody chcesz użyć do zalog                | gowania się?                                      |
| Uwierzytelnianie oparte na aplikacj               | ji — powiadomienie 🛛 🗸                            |
|                                                   | Wstecz Potwierdź                                  |

# ETAP 3 - ZGŁOSZENIE GOTOWOŚCI DO WŁĄCZENIA PODWÓJNEGO UWIERZYTELNIENIA

W kolejnym kroku należy zgłosić swoją gotowość do włączenia podwójnego uwierzytelniania wypełniając poniższy formularz:

https://forms.office.com/e/VwsQUUAGsR

Formularz dostępny jest po zalogowaniu się kontem UJ.

# ETAP 4 - LOGOWANIE PO WŁĄCZENIU PODWÓJNEGO UWIERZYTELNIANIA

W ciągu kilku kolejnych godzin aplikacje na komputerze bądź na innych urządzeniach będą zgłaszały prośbę o potwierdzenie logowania drugim faktorem.

Gdy jesteśmy zalogowani na urządzeniach to zostaniemy wylogowani i poproszeni o ponowne zalogowanie, a kolejno o potwierdzenie logowania w aplikacji Microsoft Authenticator na urządzeniu mobilnym.

![](_page_14_Picture_4.jpeg)

Gdy użytkownik zostanie poproszony o wpisanie kodu weryfikacyjnego powinien uruchomić aplikację na swoim telefonie (urządzeniu mobilnym) i wprowadzić wyświetlany kod.

![](_page_14_Picture_6.jpeg)

Centrum Informatyki Możliwa jest również zmiana opcji weryfikacji poprzez wybranie Użyj innej opcji weryfikacji.

![](_page_15_Picture_2.jpeg)

Kolejno należy wybrać Wyślij powiadomieni do mojej aplikacji mobilnej.

![](_page_15_Picture_4.jpeg)

Wtedy na ekranie komputera wyświetli się liczba:

![](_page_15_Picture_6.jpeg)

#### Uniwersytet Jagielloński

Ze względów bezpieczeństwa wymagamy dodatkowych informacji umożliwiających zweryfikowanie Twojego konta

Otwórz aplikację Microsoft Authenticator i naciśnij widoczny poniżej numer, aby się zalogować.

# 91

. . .

Użyj innej opcji weryfikacji

Na naszym urządzeniu mobilnym wyświetli się komunikat, który poprosi o zatwierdzenie logowania poprzez podanie liczby wyświetlonej na ekranie komputera i kliknięcie opcji TAK.

![](_page_16_Picture_2.jpeg)

Po wpisaniu liczby należy potwierdzić logowanie wzorem lub kodem blokady ekranu urządzenia mobilnego.

## DODATKOWE CZYNNOŚCI WYMAGANE DLA NIEKTÓRYCH URZĄDZEŃ ORAZ APLIKACJI

Dla niektórych urządzeń oraz aplikacji będzie wymagane dodatkowe działanie, aby podwójne uwierzytelnianie zostało w pełni skonfigurowane oraz synchronizacja danych na urządzeniu nie została wstrzymana.

# Urządzenia z systemem iOS, na których konto UJ było uprzednio skonfigurowane

Urządzenia z systemem operacyjnym iOS (iPhone lub iPad) nie wyświetlają informacji o konieczności ponownego zalogowania się do konta po skonfigurowaniu podwójnego uwierzytelniania. Niezbędne jest w takim wypadku usunięcie konta UJ z urządzenia i ponowne dodanie.

Aby usunąć konto UJ z urządzenia iOS, należy:

1. Otworzyć Ustawienia urządzenia ikoną:

![](_page_17_Picture_7.jpeg)

2. W ustawieniach należy przejść do opcji *Hasła i konta* (dla wersji iOS 13.x lub starszej) lub do opcji *Mail*, a następnie *Konta* (dla wersji iOS 14.x lub nowszej)

| II Orange | LTE 09:49           | 99% 🔲 | •II Orang | ie LTE                   | 09:48                             | 99% 🗖       |
|-----------|---------------------|-------|-----------|--------------------------|-----------------------------------|-------------|
|           | Ustawienia          |       | < Usta    | awienia                  | Mail                              |             |
|           | Bateria             | >     | DOS       | TĘP (MAIL)               |                                   |             |
|           | Prywatność          | >     |           | Siri i wysz              | zukiwanie                         | >           |
| A         | App Store           | >     | 4         | Powiador<br>Banery, Plak | <b>nienia</b><br><sup>ietki</sup> | >           |
|           | Portfel i Apple Pay | >     | ((T))     | Dane sied                | ci kom.                           |             |
|           |                     |       |           |                          |                                   |             |
| 2         | Hasła               | >     | Kon       | ta                       |                                   | 2 >         |
|           | Mail                | >     | LIST      | A WIADOMOŚ               | CI                                |             |
| ۲         | Kontakty            | >     | Pod       | gląd                     |                                   | 2 wiersze > |
|           | Kalendarz           | >     | Pok       | aż etykiety              | Do/Dw                             |             |
|           | Notatki             | >     | Opc       | cje na liście            |                                   | >           |
| :=        | Przypomnienia       | >     | 14/14/1   | DOMOÉCI                  |                                   |             |
| -         | Notatki głosowe     | >     | Dat       | viordzei                 | uuonia                            |             |
|           | Telefon             | >     | Och       | nrona prywa              | atności                           | >           |

Centrum Informatyki 3. Należy wybrać konto UJ, nazwane standardowo Exchange:

|   | Orange LTE                   | <sup>09:48</sup><br>Konta | 99   | 9% 🔳 |
|---|------------------------------|---------------------------|------|------|
| Ì |                              |                           |      |      |
|   | KONTA                        |                           |      |      |
|   | <b>iCloud</b><br>Nieaktywne  |                           |      | >    |
|   | Exchange<br>Mail, Kalendarze |                           |      | >    |
| l | Dodaj konto                  |                           |      | >    |
|   |                              |                           |      |      |
|   | Pobierz nowe da              | ine                       | Push | >    |
|   |                              |                           |      |      |
|   |                              |                           |      |      |
|   |                              |                           |      |      |
|   |                              |                           |      |      |
|   |                              |                           |      |      |
|   |                              |                           |      |      |

4. W widoku konta u dołu strony należy kliknąć Usuń konto oraz potwierdzić operację usuwania:

| Orange LTE 09:49    | 99% 🔲       | •• Orange LTE 09:50                                                                                      | 98%   |
|---------------------|-------------|----------------------------------------------------------------------------------------------------|-------|
| Konta Exchange      |             | Konta Exchange                                                                                           |       |
| EXCHANGE            |             | EXCHANGE                                                                                                 |       |
| Konto               | .uj.ed >    | Konto .uj.ed.                                                                                            | >     |
|                     |             |                                                                                                    |       |
| Mail                |             | Mail                                                                                                    | 0     |
| (C) Kontakty        |             | (C) Kontakty                                                                                             |       |
| Kalendarze          |             | Kalendarze                                                                                               | D     |
| Przypomnienia       |             | Przypomnienia                                                                                            |       |
| Notatki             |             | Notatki                                                                                                  |       |
|                     |             |                                                                                                    |       |
| Synchronizuj pocztę | 1 miesiąc > | Wyłącz Kalendarze<br>Czy na pewno kontynuować? Wszystkie kalenc<br>Exchange zostana usuniete z iPhone'a. | larze |
|                     |             |                                                                                                    |       |
| Odpowiedź           | Wył. >      | Usuń z iPhone'a                                                                                          |       |
| Usuń konto          | ,           | Anuluj                                                                                                   |       |

![](_page_18_Picture_5.jpeg)

Po usunięciu konta UJ z urządzenia wyświetli się widok *Konta*, na którym nie będzie już widoczne konto UJ. W tym momencie można dodać konto na nowo poprzez następujące kroki:

1. W widoku Konta wybierz opcję Dodaj konto, a następnie Microsoft Exchange:

| Mail Orange LTE 09:53     | 97% 🗩    | Ill Orange LTE 09:53     Konta Dodaj kor | 97% 🔳  |
|---------------------------|----------|------------------------------------------|--------|
| KONTA                     |          | iClα                                     | bud    |
| Nieaktywne<br>Dodai konto | <u> </u> |                                          |        |
|                           |          |                                          | change |
| Pobierz nowe dane         | Push >   | Goog                                     | e      |
|                           |          | yaho                                     | o.     |
|                           |          | Aol                                      | •      |
|                           |          | 💽 Outloc                                 | k.com  |
|                           |          | Inne                                     |        |
|                           |          |                                          |        |
|                           |          |                                          |        |

2. W pole *Email* należy wprowadzić adres mailowy z domeny UJ oraz kliknąć *Dalej*:

| •• Orai                         | nge LTE                                                                                                    |     |        | 09:54  |       |      | 9      | 6% 🔲                    |
|---------------------------------|----------------------------------------------------------------------------------------------------|-----|--------|--------|-------|------|--------|-------------------------|
| Anul                            | uj                                                                                                    |     | Ex     | chan   | ge    |      | ſ      | Dalej                   |
| Ema                             | il                                                                                                    |     |        |        |       |      | uj.edu | .pl                     |
| Opis                            |                                                                                                    | Mo  | oje ko | onto l | Excha | ange |        |                         |
| Doda<br>Excha<br>Admir<br>zdaln | Dodanie konta Exchange umożliwi administratorowi<br>Exchange zdalnie zarządzać Twoim urządzeniem.<br>Administrator może dodawać/usuwać ograniczenia oraz<br>zdalnie wymazywać urządzenie.<br>ID urządzenia Exchange |     |        |        |       |      |        |                         |
| q                               | w                                                                                                    | e r | t      | : )    | / l   | . ا  | i o    | р                       |
| а                               | S                                                                                                    | d   | f      | g      | h     | j    | k      | Ι                       |
| ¢                               | z                                                                                                    | x   | С      | V      | b     | n    | m      | $\overline{\mathbf{x}}$ |
| 123                             | Û                                                                                                    | sp  | acja   | (      | 0     |      | ret    | turn                    |

3. W oknie Czy chcesz zalogować się na swoim koncie Exchange należy kliknąć Zaloguj się:

|      | ŝ                                                                     | 09:54                                                                                                    | Orange LTE               |  |
|------|-----------------------------------------------------------------------|----------------------------------------------------------------------------------------------------|--------------------------|--|
| alej |                                                                       | Exchange                                                                                                    | Anuluj                   |  |
| ol   | uj.edu                                                                |                                                                                                    | Email                    |  |
|      |                                                                       | vehande                                                                                                    | Opis                     |  |
| oraz | a <b>ć na</b><br>ange<br>" za<br>rmy<br>ysłany do<br>ysłania<br>ange. | Chcesz się zalogować na<br>swoim koncie Exchange<br>" uj.edu.pl" za<br>pośrednictwem firmy<br>Microsoft?<br>Twój adres email zostanie wysłany do<br>firmy Microsoft w celu uzyskania<br>informacji o koncie Exchange. |                          |  |
|      | ie                                                                    | ionfiguruj ręczn                                                                                                    |                          |  |
|      |                                                                       | Zaloguj się                                                                                                    |                          |  |
|      | ysłany do<br>yskania<br>ange.<br>ie                                   | es email zostanie w<br>Microsoft w celu uzy<br>macji o koncie Exch<br>Configuruj ręczn<br>Zaloguj się                                                                                                    | Twój ac<br>firmy<br>info |  |

4. Zostanie wyświetlona strona logowania UJ, na której należy podać hasło:

| ••II Orange L | E 09:57         | 95% 🔲 |
|---------------|-----------------|-------|
| Anuluj        | 🔒 sts.uj.edu.pl | S AA  |

| Uniwersytet J | Jagielloński |
|---------------|--------------|
|---------------|--------------|

| Zaloguj           |            |              |
|-------------------|------------|--------------|
| @uj.edu.pl        |            |              |
| Hasło             |            |              |
|                   |            |              |
| Zaloguj           |            |              |
|                   |            |              |
| Odzyskaj hasło    |            |              |
|                   |            |              |
|                   |            |              |
|                   |            |              |
|                   |            |              |
|                   |            |              |
| © 2018 Microsoft  |            |              |
|                   | •          |              |
| $\langle \rangle$ | ۲ <u>)</u> | $\checkmark$ |

![](_page_20_Picture_7.jpeg)

5. Następnie wyświetli się komunikat o konieczności zweryfikowania logowania drugim faktorem z informacją o liczbie, którą należy wpisać:

![](_page_21_Picture_2.jpeg)

6. W aplikacji Microsoft Authenticator pojawi się prośba o zatwierdzenie logowania wraz z miejscem na wpisanie liczby:

![](_page_21_Picture_4.jpeg)

Centrum Informatyki 7. Po zatwierdzeniu logowania należy wybrać aplikacje, które mają synchronizować dane z konta UJ do urządzenia według preferencji oraz kliknąć przycisk *Zachowaj*. Po tej czynności konto UJ jest dodane do urządzenia, a dane są synchronizowane:

![](_page_22_Picture_2.jpeg)

### Klient synchronizacji OneDrive

Aplikacja OneDrive instalowana na komputerze do synchronizacji plików z dyskiem chmurowym wymaga po skonfigurowaniu podwójnego uwierzytelnienia ponownego zalogowania się do usługi.

W tym celu należy kliknąć ikonę klienta OneDrive na pasku zadań komputera **kliknąć ikonę klikając w** monit z prośbą o ponowne zalogowanie, zalogować się kontem UJ.

W aplikacji Microsoft Authenticator na urządzeniu mobilnym pojawi się prośba o zatwierdzenie logowania. Po tym zatwierdzeniu aplikacja OneDrive ponownie rozpocznie synchronizację plików z komputerem.